重 要

## メールアドレスの登録・変更について

資金移動等の重要な取引の都度、ご登録のメールアドレス宛にお取引内容を通知いた します。

この通知はセキュリティ上非常に重要ですので、必ずメールアドレスを登録してください。また、アドレスを変更されている場合は、新しいアドレスに変更してください。

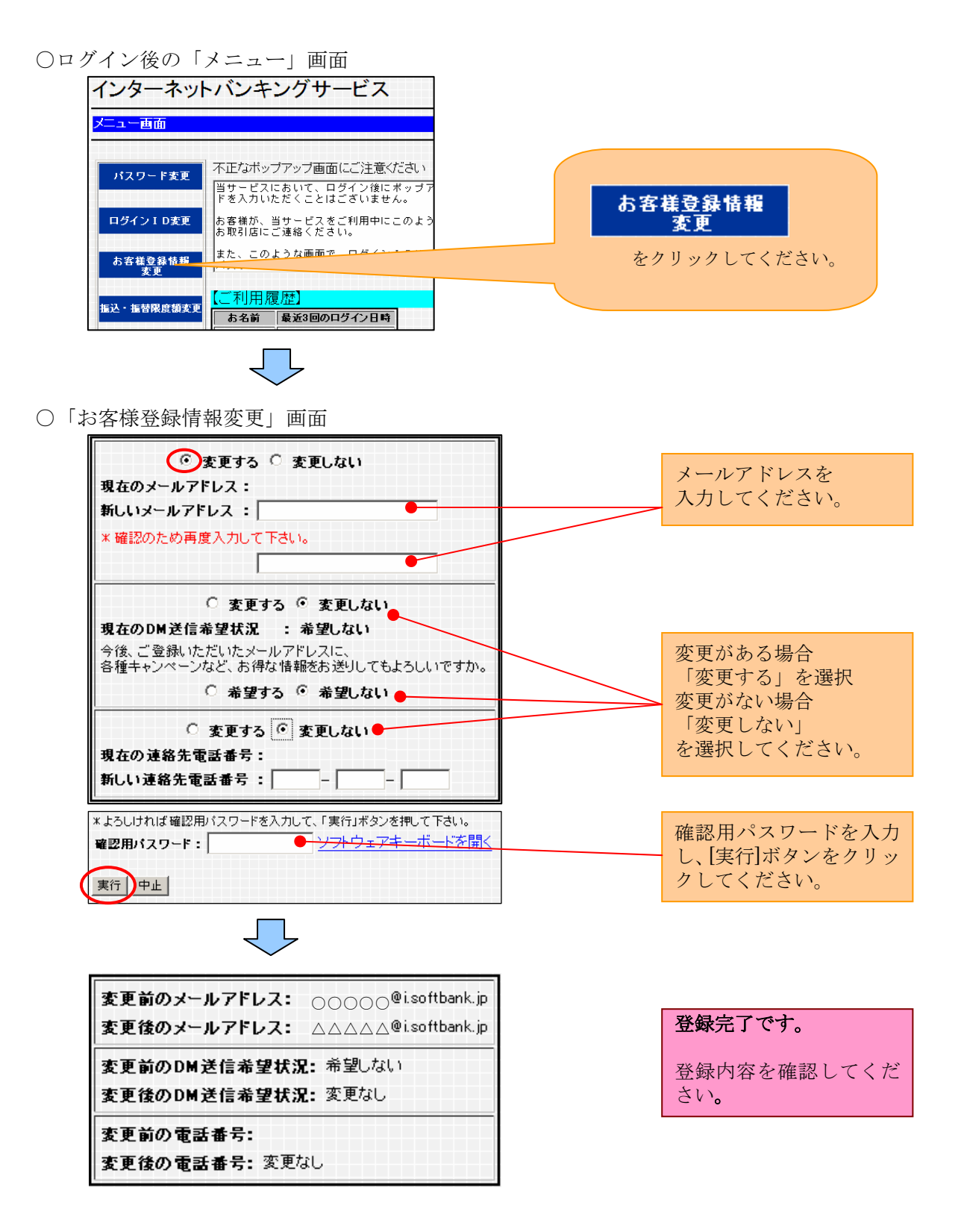

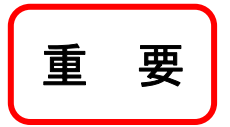

メールアドレスの登録・変更について

資金移動等の重要な取引の都度、ご登録のメールアドレス宛にお取引内容を通知いた します。

この通知はセキュリティ上非常に重要ですので、必ずメールアドレスを登録してください。また、アドレスを変更されている場合は、新しいアドレスに変更してください。

○ ログイン後の「管理」画面

| ☆ ホーム 🖻 明細照会 🞯 資金移動 🧼 承認 🚺 智慧 🕩 でんさいネット                                                                                                    |                                                          |
|----------------------------------------------------------------------------------------------------|----------------------------------------------------------|
| 業務選択                                                                                                    | •                                                        |
| :: 企業管理     全菜(1850)     「利用者管理」       :: 利用者管理     ************************************                                                                                                    | <ul> <li></li> <li>残i</li> <li>入i</li> <li>指i</li> </ul> |
| ○「利用者管理」画面                                                                                                    | •                                                        |
| ☆ ホーム ● 明細照会 ※ 資金移動 ② 承認 ▲ 6円                                                                                                    |                                                          |
| 利用者管理 》 作業内容選択                                                                                                    | ſ                                                        |
| <ul> <li>         ・ 自身の情報の変更・照金         <ul> <li>             「利用者情報の管理」             をクリックしてください。<br/>" パスワード変更             ログイ         </li> </ul> </li> </ul>                                                                          | ·<br>大米<br>()                                            |
| 11用者情報の照会<br>11用者情報0照会                                                                                                    |                                                          |
| <ul> <li>利用者情報の管理</li> <li>利用者情報の管理</li> <li>利用者情報の管理</li> </ul>                                                                                                    | 3<br>15                                                  |
| ○「利用者基本情報変更」 画面                                                                                                    |                                                          |
| 利用者基本情報を変更 »利用者補限を変更 »利用口座 限度課を変更 » 内容確認 » 変更完了                                                                                                    |                                                          |
| ★東町毎年入かめ上、「はかいまだいを開いてはださい。<br>■はよ後入力度世です。<br>● 利用者基本情報<br>利用者基本情報<br>利用者基本情報<br>クしてください。                                                                                                    | [                                                        |
|                                                                                                    | •                                                        |
| 利用者名X         X × × × ×         (金角的次半以中)                                                                                                    |                                                          |
| サービス 装置         1回町台           D90040F0cu-knnbn.p         (中内大学に人体大学に)がり           メールアドレス米         × 幅切りた(内側大クルして(た汚い、)           D90050F0cu-knnbn.p         (中内大学でレンスキロレビス学に)がり           (中内大学やレビンスキロレビス学に)がり         (中内大学でレビンス学に)がり | भा<br>म                                                  |
| メールアドレス状態 和助<br>程度者集解 行与する                                                                                                    |                                                          |
| (戻る)<br>(次へ)                                                                                                    |                                                          |

○「利用者変更[権限]」画面

【法人のお客様】

| ↓ 利用者管理 》利用者3                                       | 变更[権限]                              |  |  |
|-----------------------------------------------------|-------------------------------------|--|--|
| ▶ 利用者基本情報を変更 »利用者権限を変更 »利用 ハ 田 レス マーン 1% 4年 17日 ナーイ |                                     |  |  |
|                                                     |                                     |  |  |
|                                                     | してください                              |  |  |
| <ul> <li>サービス利用催眠</li> <li>ブラウザ</li> </ul>          | UCC/Lev.                            |  |  |
| 明維照会                                                |                                     |  |  |
| 残高照会                                                |                                     |  |  |
| 人出金明維照会                                             |                                     |  |  |
|                                                     |                                     |  |  |
|                                                     |                                     |  |  |
|                                                     |                                     |  |  |
|                                                     |                                     |  |  |
|                                                     |                                     |  |  |
|                                                     | 田耂亦再[口应]」 両五                        |  |  |
|                                                     | 而有変更[口座]」回面                         |  |  |
| 利用者管理》利用者                                           | 変更[口座]                              |  |  |
| <ul> <li>利用者基本情報を変更 » 利</li> </ul>                  | 用者権限を変更 »利用口座・限度額を変更 »内容確認 »変更完了    |  |  |
| 変更内容を入力の上、「変更」ボタンを<br>業は必須入力項目です。                   | 界してください。                            |  |  |
| 利用可能口座                                              | 必要に応じ、限度額を変更                        |  |  |
| 30.10                                               | し、「変更」をクリックし                        |  |  |
| 3                                                   | <sup>158</sup> てください。               |  |  |
| 香山支店(100)                                           |                                     |  |  |
| ● 限度額                                               |                                     |  |  |
| 業務                                                  | ○ 利用者一                              |  |  |
| 攝込獲替 <b>業</b> 合計                                    | 99,999,999,999                      |  |  |
| 総合描込業                                               | . 999.999.999                       |  |  |
| ◆戻る 変更▶                                             |                                     |  |  |
|                                                     |                                     |  |  |
|                                                     |                                     |  |  |
|                                                     |                                     |  |  |
| ○「利                                                 | 用者登録確認」画面                           |  |  |
|                                                     |                                     |  |  |
| 利用者管理 》利用者登                                         | <sup>録確認</sup> 入力内容が正しければ、          |  |  |
| <ul> <li>利用者基本情報を変更 30 利用</li> </ul>                | <sup>者権限を変更 11用ロ</sup> 「確認用パスワード」を入 |  |  |
| 利用者基本情報                                             | カレ「宝行」をクリック                         |  |  |
| 利用者基本情報<br>ログインID                                   | xhanakodt ] てください                   |  |  |
| ロダインパスワード                                           |                                     |  |  |
| <ul> <li>         ・<br/>・<br/>・</li></ul>           | 実更しない<br>エデータ花子                     |  |  |
|                                                     |                                     |  |  |
| <ul> <li>認証項目</li> </ul>                            |                                     |  |  |
| 確認用パスワード※                                           | ♦ ♦ ♦ ♦                             |  |  |
| ◆ 戻 る 実行 ▶                                          |                                     |  |  |

以上で登録完了です。